## **Consulter et utiliser l'extranet**

## Se connecter sur mediathequedepartementale.aude.fr

Tout d'abord, connectez-vous en cliquant sur « Se connecter ».

Votre identifiant est sous la forme PNom (1<sup>ère</sup> lettre du prénom et 1<sup>ère</sup> lettre du nom en majuscule, puis reste du nom en minuscule).

| Médiathèque départementa    | CONNEXION             |              |
|-----------------------------|-----------------------|--------------|
|                             | Pour vous connecter   |              |
|                             | Accès professionnel   |              |
| E Sector                    | dentifiant            |              |
|                             | 2 PNom                |              |
| BIBLIOTHÈQUES - NUMÉRIQUE - | Mot de passe          | ESPACE PRO - |
| Vous êtes ici : Accueil     | Mot de passe oublié ? |              |
| CATALOGUE 🗸                 | Rester connecté       | ×            |
| + recherche avancée         | Je me connecte        |              |

Pour réserver des documents, vous restez sur le portail <u>https://mediathequedepartementale.aude.fr/</u>

## Accéder à l'extranet

Pour accéder à vos notices, listes de prêts, etc., une fois connecté, vous cliquez sur votre prénom en haut à droite, puis sur « Accéder à l'extranet »

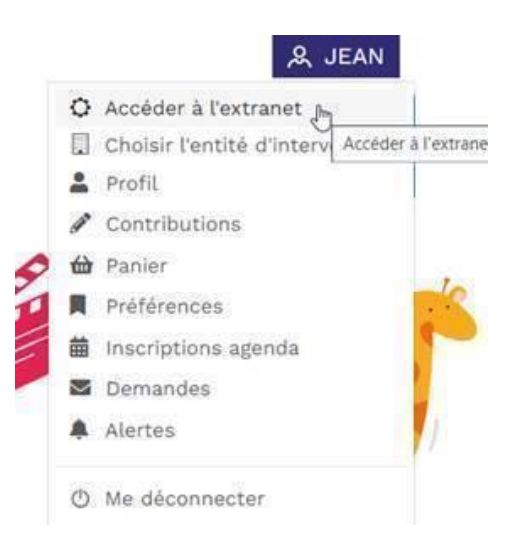

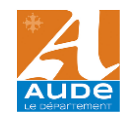

Pour récupérer vos listes de documents depuis l'extranet de la BDA, vous avez deux méthodes :

1. Vous attendez le lendemain du prêt et vous passez par les rendez-vous passés :

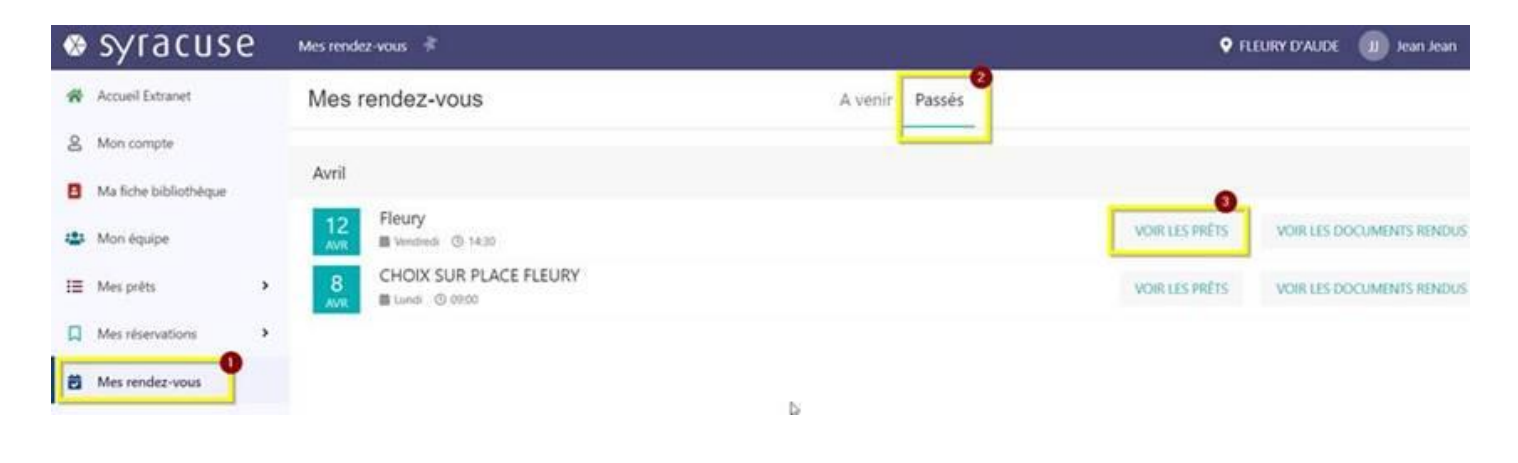

## OU

 $\bigcirc$ 

2. Si vous voulez le fichier le jour-même, il faut passer par une recherche manuelle sur les prêts et renseigner la date du jour :

| ۲ | syracuse              | Prêts en cours 🔺                          |      |                  |      |      | ۰                     | FLEURY D'AUDE                           | 🕕 Jean Jean |  |  |
|---|-----------------------|-------------------------------------------|------|------------------|------|------|-----------------------|-----------------------------------------|-------------|--|--|
| * | Accueil Extranet      | RECHERCHE DE PRÊTS - FLEURY D'AUDE (1450) |      |                  |      |      |                       | Chic sur la chapeau pour replier les of |             |  |  |
| 8 | Mon compte            | C: Nouvelle recherche                     |      |                  |      |      |                       |                                         |             |  |  |
|   |                       | Document                                  |      | Exemplaire       |      |      | Prét                  |                                         |             |  |  |
| в | Ma fiche bibliothèque | Titre                                     | Q x  | Code-barres      |      | Q, X | Date du prét          | 13/05/2024 🗄 🗵                          | ) ×         |  |  |
| - | Mon équipe            | Auteur                                    | Q ×  | Type de document | Your | * ×  | Date de retour        | E ×                                     | EII ×       |  |  |
| 0 |                       | Eléments des outils d'animation / pu      | icks | Bibliothèque     | Tous | - ×  | prévue                |                                         |             |  |  |
| 1 | Mes prêts             | Titre                                     | Q x  | Section          | Tous | ~ x  | Date de retour réelle | E ×                                     | m ×         |  |  |
| 0 | En cours              | Code-                                     | Q x  | Cote 1           |      | Q ×  | Date de réservation   | III ×                                   | m×          |  |  |
|   | Attendus par d'autres | barres                                    |      | Nouveauté        |      |      | Type de prêt          |                                         | ~ ×         |  |  |
|   | Rendus                |                                           |      |                  |      |      | Type de service       |                                         | ~ ×         |  |  |
|   | hendud                |                                           |      |                  |      |      | Condes                |                                         | - V         |  |  |

Bien penser à replier la zone de critères de recherche avec le petit chapeau en haut à droite sous votre nom : <mark>^</mark>

Pour pouvoir afficher la liste des documents au complet.

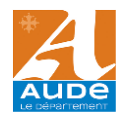

Enfin, vous cliquez sur « Exporter » puis vous choisissez le format qui vous convient le mieux :

G Liste de prêts EXCEL ou PDF si vous souhaitez une liste à imprimer ;

Notices de prêt (ISO2709) si votre bibliothèque est informatisée et que vous souhaitez intégrer les notices dans votre SIGB.

| Prêts en c | xours 🤻               |             |         |                  |              |        |        |        | ♥ FLEURY D'AUDE JJ Jean Jean □                                                                                                    |
|------------|-----------------------|-------------|---------|------------------|--------------|--------|--------|--------|----------------------------------------------------------------------------------------------------|
| RECHERCH   | E DE PRÊTS - FLEURY D | AUDE (1450) |         |                  |              |        |        |        | E                                                                                                    |
| TRI Titr   | e : croissant         | * X         | *       | ×                | ~ ×          |        |        |        |                                                                                                    |
| Code-bar   | res Bibliothèque      | Type doc    | Section | Code-barn Auteur | Titre        | Cote 1 | Cote 2 | Cote 3 | Liste de prêts - EXCEL                                                                                                    |
| 63286900   | 12 MDA Narbon         | Livres      | Adulte  | Toussaint, Kid   | La course du | BD     | του    |        | Liste de préts - PDF<br>Liste des prets pour navette - EXCEL<br>Prét d'exposition - CSV<br>Retours (CB) - CSV<br>CSV<br>2 Notices de prét (ISO2709) |

3

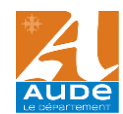